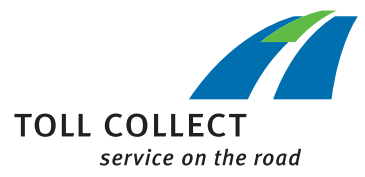

#### For existing customers:

### HOW TO ACCESS THE TOLL COLLECT CUSTOMER PORTAL

### Requirements

Your company is already registered as a customer with Toll Collect.

You need a web account. Two activation codes are required to activate your account, which you can order from us:

- ------ By phone on 0800 222 2628 \* (from Germany) or 008000 222 2628 \* (from abroad)
- -----> Online on our website: www.toll-collect.de/order Please select "Access to customer portal" as the subject here.
- \* free call, mobile phone charges may vary

# **2** Activate web account

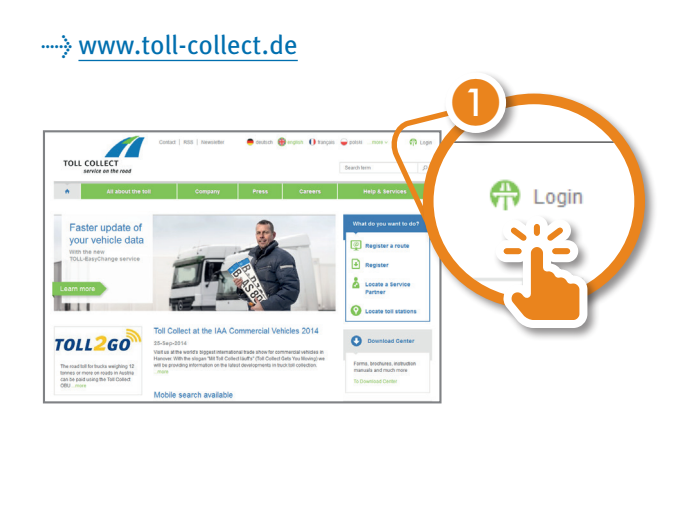

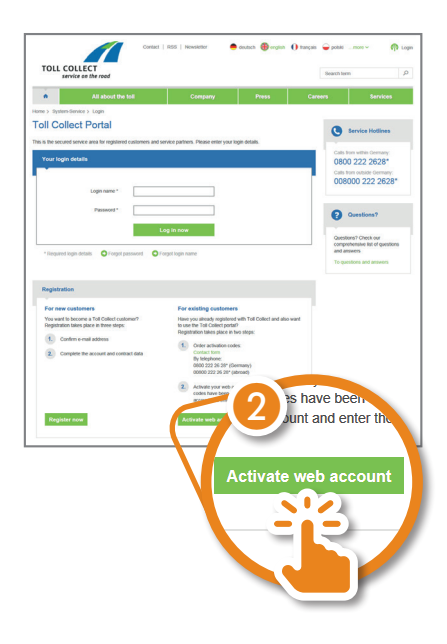

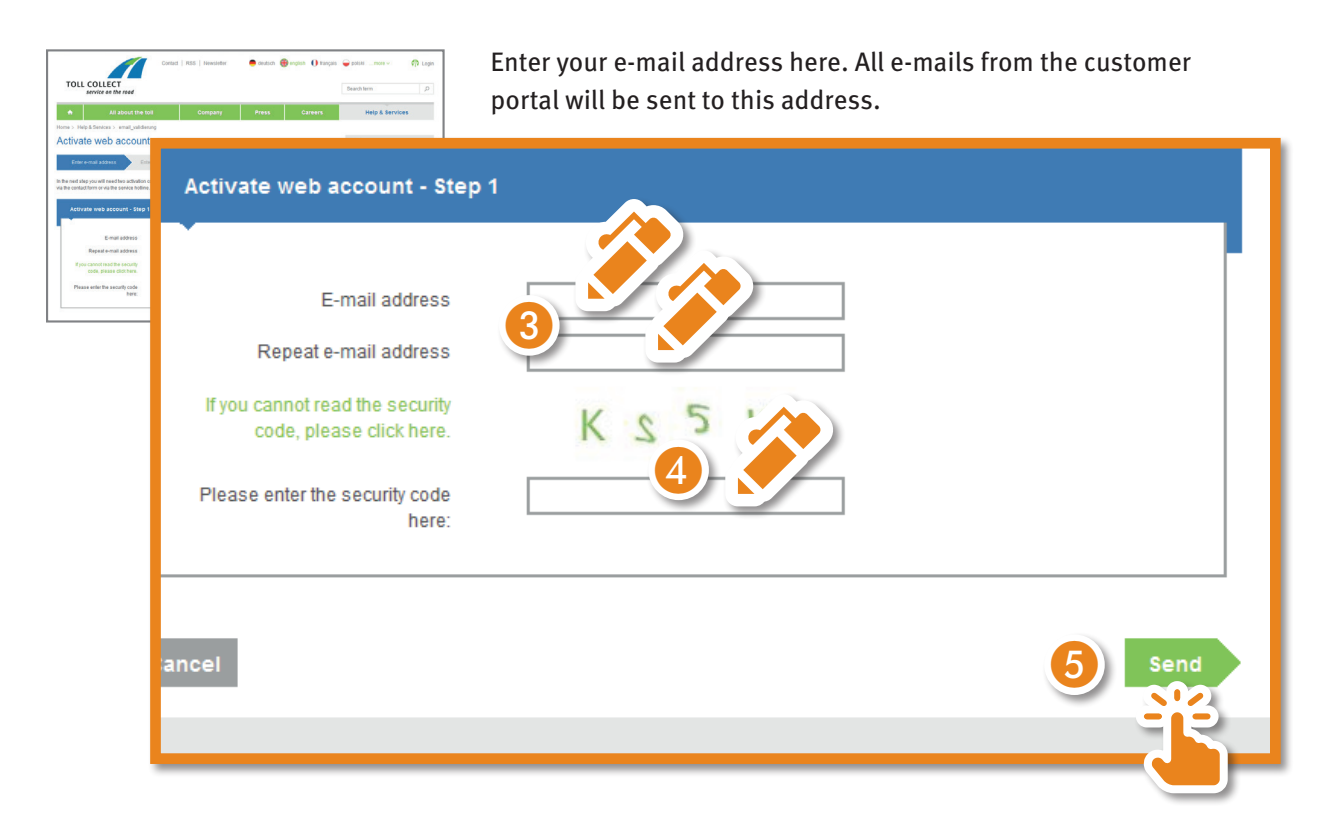

An e-mail will now be sent to the e-mail address you entered.

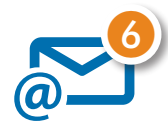

Follow the link in the e-mail.

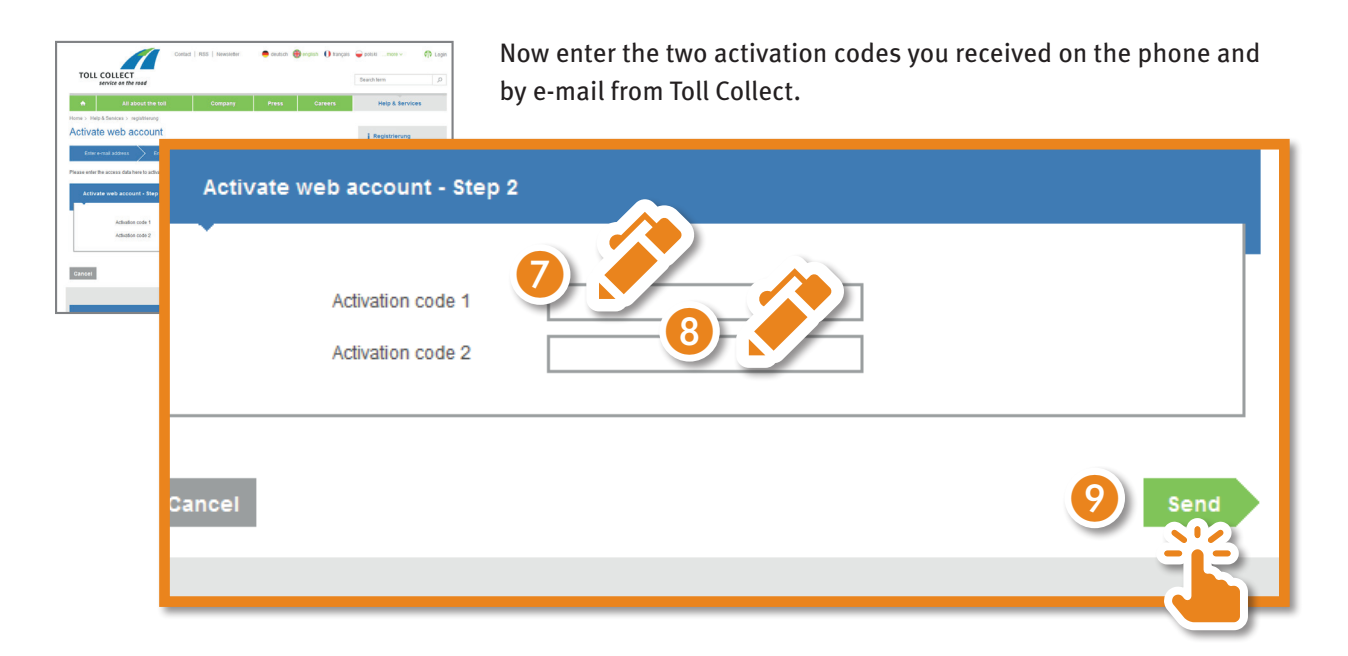

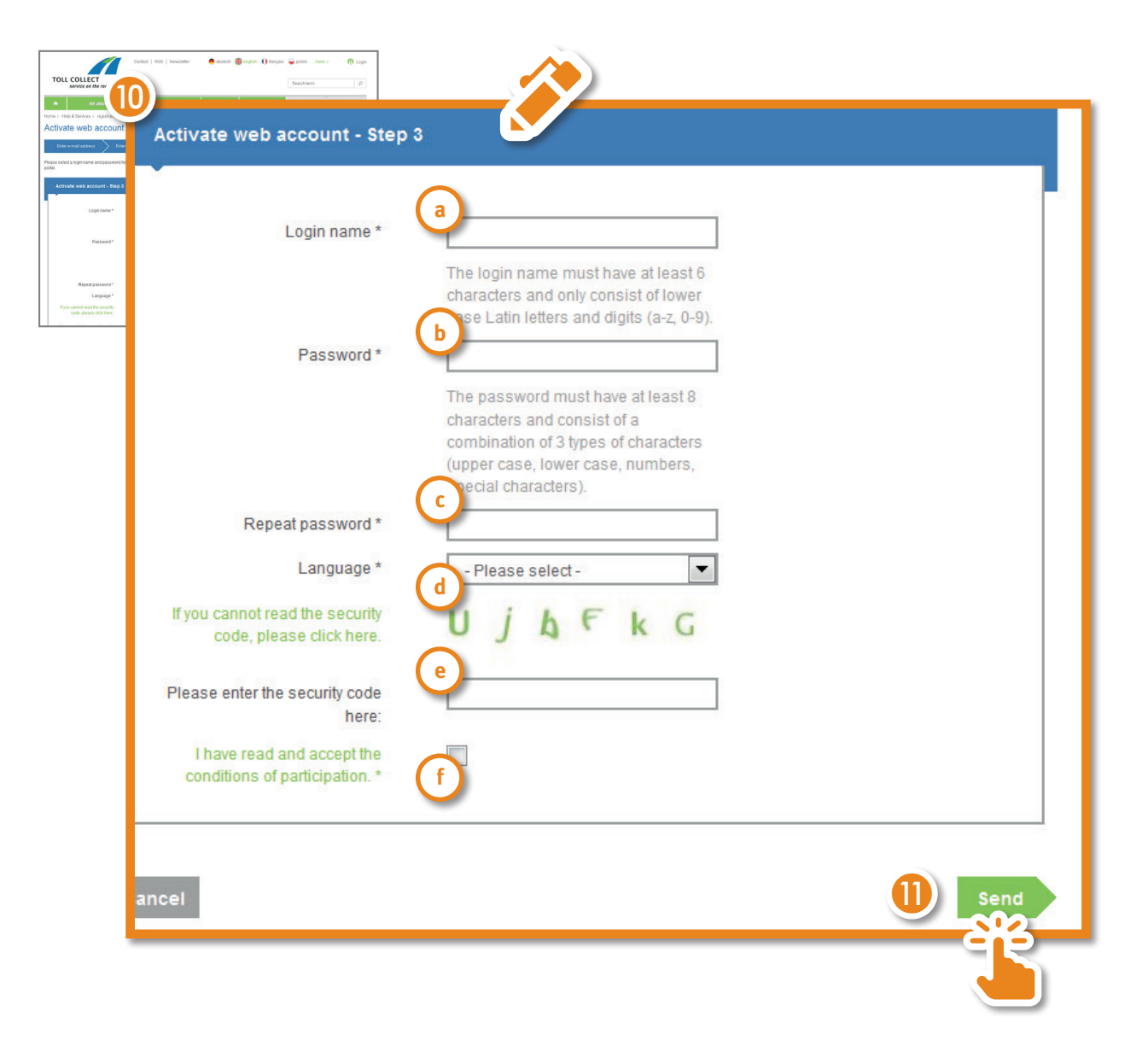

- a *Login name*: freely selectable login name; login names that have already been used may not be reused. The login name must be at least 6 characters long and only consists of lower-case letters and numbers.
- **b** *Password*: freely selectable password; it must have at least 8 characters and consist of 3 of the 4 types of characters (upper case, lower case, numbers, special characters).
- **C** *Repeat password*: re-enter the chosen password.
- **d** *Language*: select a language for the customer portal.
- e Enter security code: the code displayed must be entered.
- **f** *Conditions of participation*: if you accept the conditions of participation, tick the box; you can open or download the document by clicking on "conditions of participation".

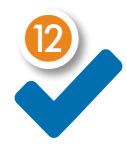

Your web account is now set up and you can log in with your chosen access data (login name and password).

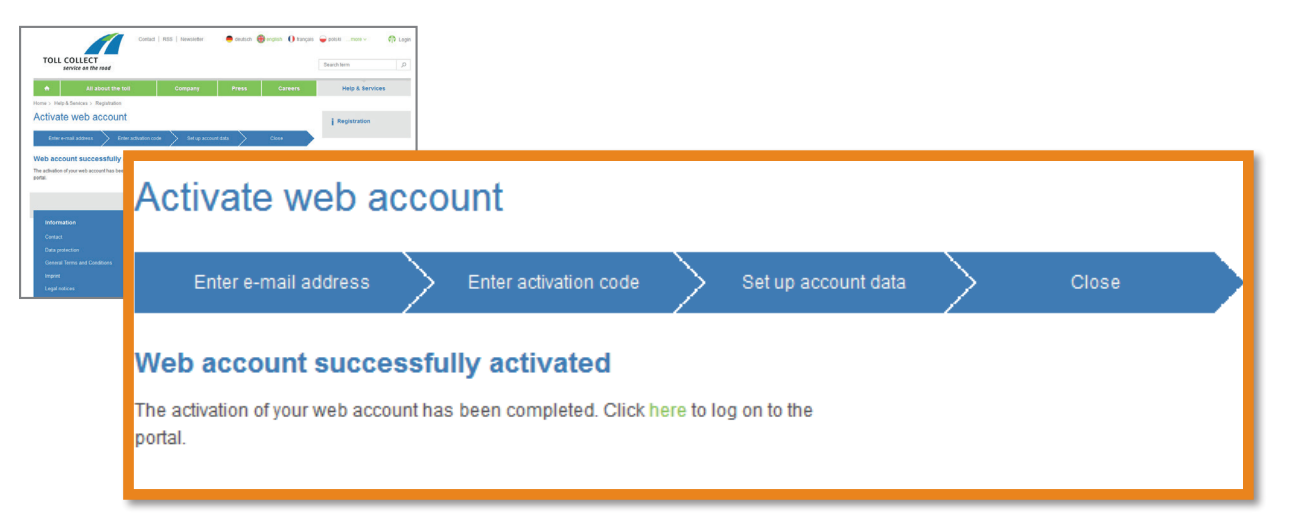

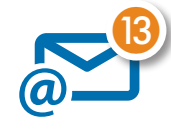

A confirmation e-mail will be sent to your stored e-mail address. The e-mail will contain your chosen login name and the accepted conditions of participation will be attached.

## **3** Logging in

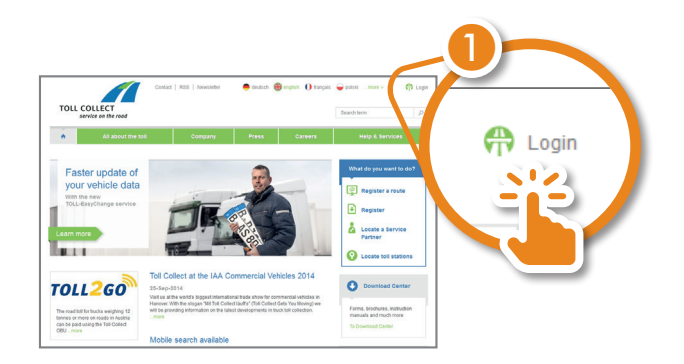

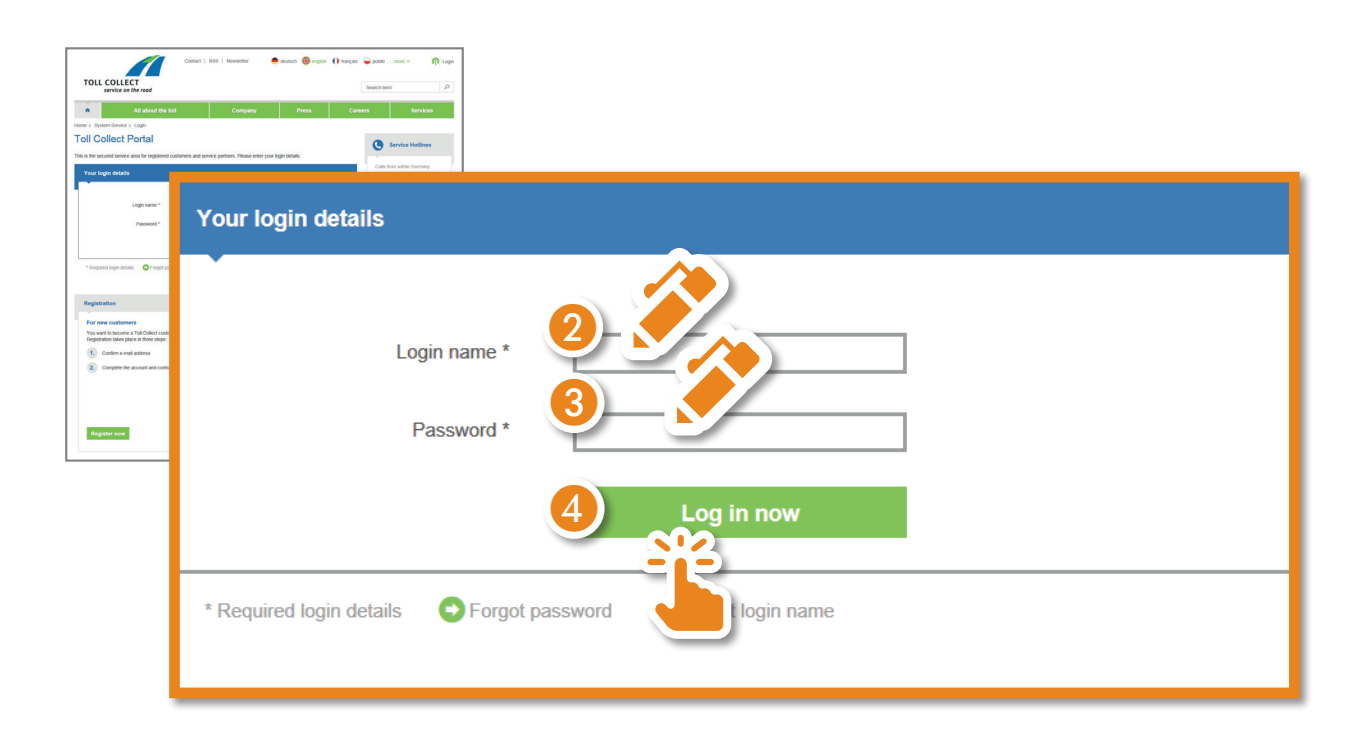

You are now taken directly to the customer portal, recognisable by a blue bar at the top of the browser window.

| Custance partie<br>Custance partie<br>CULLECT<br>service as the road<br>Montheatlose                                                                      | Veticies M             | VICED HAVE (Legar A)<br>Context   MD   However<br>Sound how P<br>Addition | i        |         |           |                                 |
|----------------------------------------------------------------------------------------------------|------------------------|---------------------------------------------------------------------------|----------|---------|-----------|---------------------------------|
| Customer portal<br>Here you can manage your<br>versions and your personal<br>data your control of the and<br>easy with just a few clicks of<br>the mouse. | Customer               | what do yes work to do?                                                   |          |         |           | a b<br>10000bs ocn01   Logout 🏠 |
| Notifications<br>Your notifications can be found<br>here.                                                                                                 | Contact RSS Newsletter |                                                                           |          |         |           | english more languages >        |
| ><br>Your journeys                                                                                                    | 5                      | service on the road                                                       |          |         |           | Search term                     |
| Here you can view your<br>lemised journeys that have not<br>been invoiced.                                                                                | ń                      | Notifications                                                             | Vehicles | My data | Settlemen | t Services                      |
| >                                                                                                    | Cust<br>Here y         | omer portal                                                               |          |         |           | What do you want to do?         |

- a Customer number
- **b** Login name
- **C** *Customer portal* \circ> *www.toll-collect.de*: alternate between the public and personal area of the website.